## LIMPEZA DE CACHE NAVEGADOR GOOGLE CHROME

Cada navegador possui um procedimento diferente para realização da limpeza de cache.

1° PASSO: Acesse o navegador Google Chrome

2° PASSO: Clique em "Menu" > "Mais ferramentas" > "Limpar dados de navegação".

|                                                                          |                                                           | 237                                                                                         |                  |                                                         |
|--------------------------------------------------------------------------|-----------------------------------------------------------|---------------------------------------------------------------------------------------------|------------------|---------------------------------------------------------|
|                                                                          | No                                                        | va guia                                                                                     |                  | Ctrl+                                                   |
|                                                                          | No                                                        | va janela                                                                                   |                  | Ctrl+1                                                  |
|                                                                          | No                                                        | va janela anônima                                                                           | C                | trl+Shift+I                                             |
|                                                                          | His                                                       | tórico                                                                                      |                  |                                                         |
|                                                                          |                                                           |                                                                                             |                  | 1000                                                    |
|                                                                          | Do                                                        | wnloads                                                                                     |                  | Ctri+                                                   |
|                                                                          | Do<br>Fav                                                 | wnloads<br>voritos                                                                          |                  | Ctrl+                                                   |
| so: Selecione "Mais                                                      | Do<br>Fav                                                 | wnloads<br>voritos<br>om                                                                    | - 100%           | • 2                                                     |
| sso: Selecione "Mais                                                     | erramentas" Zoo<br>Imj                                    | wnloads<br>voritos<br>om<br>primir                                                          | - 100%           | Ctrl+                                                   |
| sso: Selecione "Mais                                                     | erramentas" Zo:<br>Imi<br>Bui                             | wnloads<br>roritos<br>om<br>primir<br>scar                                                  | - 100%           | <ul> <li>Ctrl+</li> <li>Ctrl+</li> <li>Ctrl+</li> </ul> |
| so: Selecione "Mais<br>r página como                                     | erramentas" Zoo<br>Imp<br>Ctrl+S Ma                       | wnloads<br>voritos<br>om<br>primir<br>scar<br>is ferramentas                                | - 100%           | • Ctrl+<br>Ctrl+<br>Ctrl+                               |
| sso: Selecione "Mais<br>ar página como<br>cionar à área de trabalho      | erramentas" Zoo<br>Im<br>Bus<br>Ctrl+S Ma<br>Edi          | wnloads<br>roritos<br>primir<br>scar<br>is ferramentas<br>tar Recortar                      | - 100%           | Ctrl+<br>Ctrl+<br>Ctrl+<br>Ctrl+                        |
| r página como<br>onar à área de trabalho<br><b>r rdados de navegação</b> | erramentas" Zoo<br>Imp<br>Ctrl+S Ma<br>Ctrl+Shift+Del Coo | wnloads<br>ioritos<br>om<br>primir<br>scar<br>is ferramentas<br>tar Recortar<br>nfigurações | - 100%<br>Copiar | Ctrl+<br>Ctrl+<br>Ctrl+<br>Ctrl+                        |

3° PASSO: Selecione "Desde o começo" > selecione todas as opções > clique em "Limpar dados de navegação".

| Flim | nar os sequintes itens desder o comerco                     |                           |
|------|-------------------------------------------------------------|---------------------------|
| 2    | Histórico de navegação – 6 itens                            |                           |
| Z    | Histórico de download                                       | 2° passo: Selecione todas |
| ø    | Cookies e outros dados de site e plug-in                    | -                         |
| æ    | Imagens e arquivos armazenados em cache – menos que 19,6 MB |                           |
| ø    | Senhas - nenhum                                             |                           |
| ø    | Preenchimento automático dos dados do formulário - nenhum   |                           |
| ø    | Dados do aplicativo hospedado                               |                           |
| ø    | Licenças de conteúdo                                        |                           |
|      | Limpar dados de navegação                                   | Cancelar                  |
| Alas | max ronfinurarñes que nodem set                             | erio limpas               |

## LIMPEZA DE CACHE NAVEGADOR MOZILLA FIREFOX

1° PASSO: Acesse o navegador Mozila.

2° PASSO: Clique no "Menu" > "Opções".

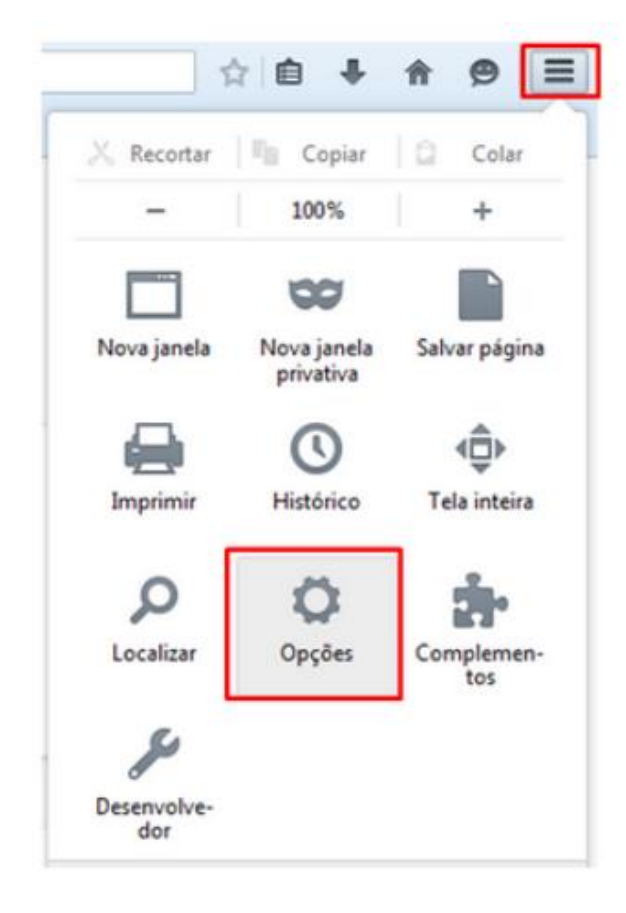

3° PASSO: Clique na opção "Avançado" > "Rede" > "Limpar agora".

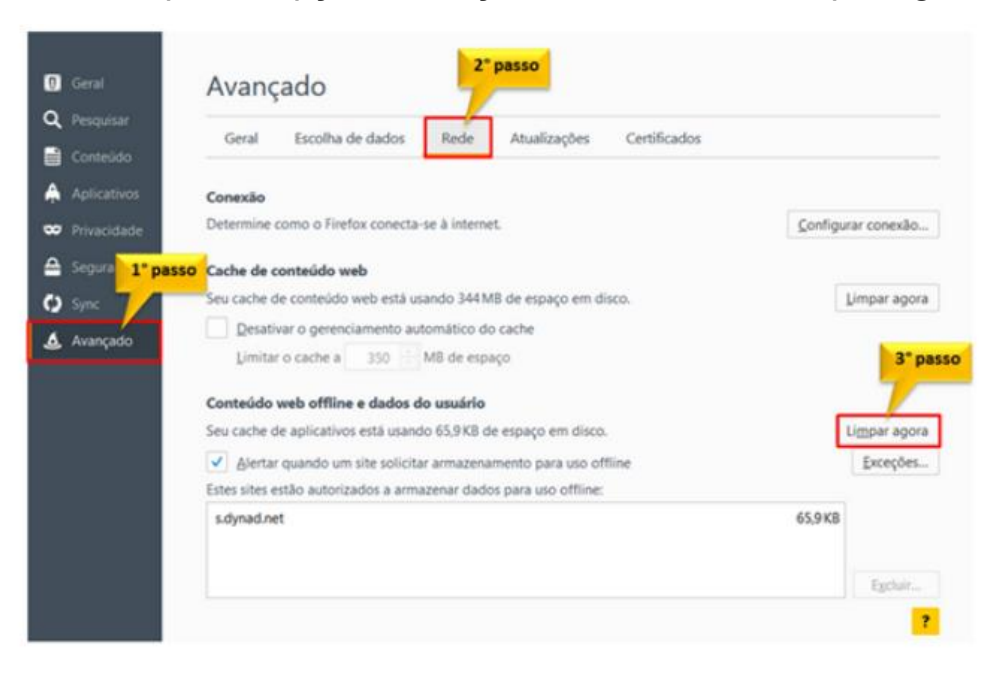